## Diligenciamiento Formulario LA/FT/FPADM - **Persona jurídica**.

LA/FT/FPADM Due Diligence form - **Company.** 

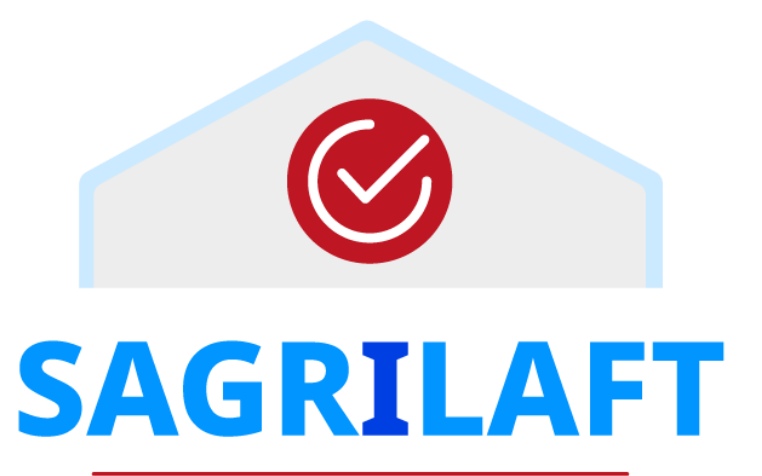

Autocontrol y Gestión del Riesgo Integral LA/FT/FPADM

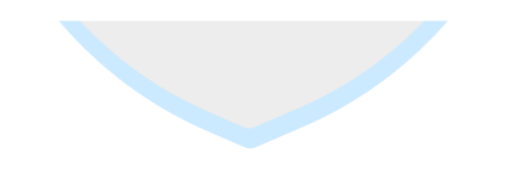

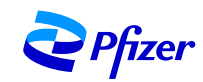

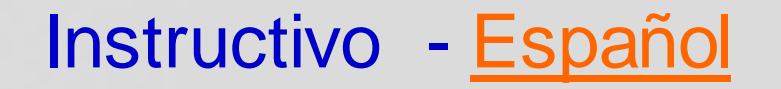

## Work instruction - English

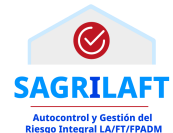

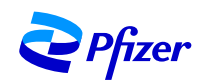

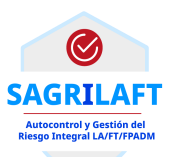

## **Español**

<u>1.</u> Verificación de identidad en Microsoft.
 <u>2.</u> Ingreso a la herramienta.
 <u>3.</u> Tips para habilitar el navegador.

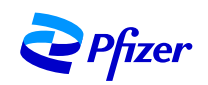

Paso 1:

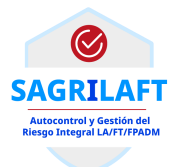

Le llegara un correo con el link correspondiente para diligenciar el formulario.

También le llegara el código que deberá colocar en los pasos de verificación de cuenta que se mostraran a continuación.

## Paso 2:

Al ingresar al link incluido en el email, empezara el proceso de ingreso a nuestra plataforma, por lo que se le solicitara los siguientes pasos.

El sistema lo guiara.

| Configurar una cuenta con Microsoft                                                                             |
|----------------------------------------------------------------------------------------------------|
| Podrá usarla para obtener acceso a los recursos de la<br>organización Pfizer y a las aplicaciones de Microsoft. |
| testcuatroclientes25demarzo@sharklasers.com                                                                     |
| H I                                                                                                    |
| Mínimo de 8 caracteres, distingue mayúsculas de minúsculas.<br>Nombre para mostrar:                             |
| TestCuatroClientes25deMarzo                                                                                     |
| Siguiente                                                                                                    |

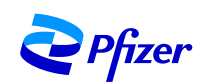

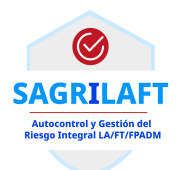

## Paso 3: Ingrese el código de verificación.

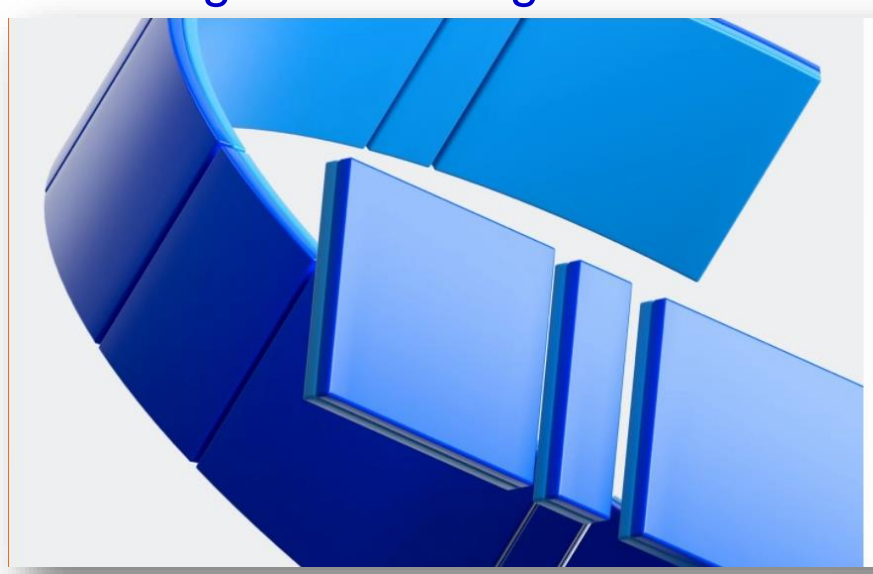

| Configurar | una | cuenta | con | Microsoft |  |
|------------|-----|--------|-----|-----------|--|
|------------|-----|--------|-----|-----------|--|

Consulte que haya recibido el código de verificación en el correo electrónico. ¿No lo ha recibido? Revise la carpeta de correo no deseado o inténtelo de nuevo.

Código de verificación

Al hacer clic en **Finalizar**, acepta la declaración de privacidad y los términos y condiciones. Entiende que va a configurar una cuenta con Microsoft. Un administrador de su organización podrá asumir más adelante el control de su cuenta y sus datos, así como restringir lo que puede hacer con su cuenta. Otras personas de la organización podrán ver el nombre, la dirección de correo electrónico y el nombre de la organización.

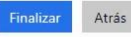

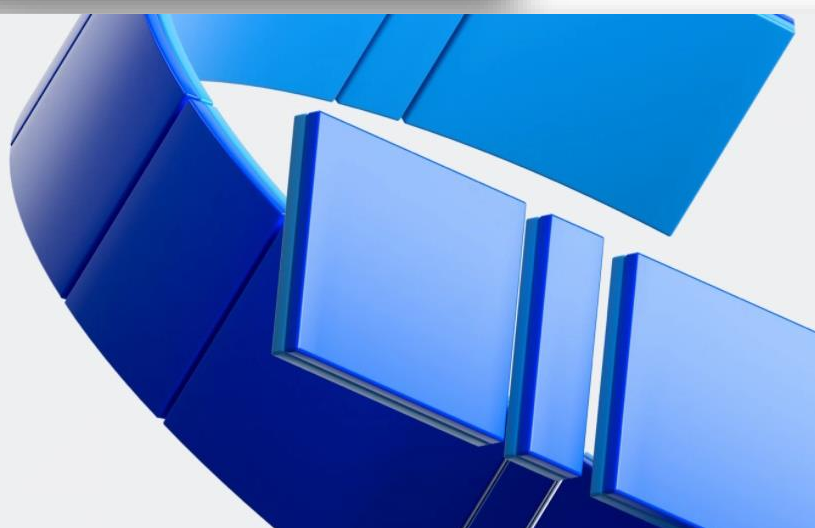

Configurar una cuenta con Microsoft

Consulte que haya recibido el código de verificación en el correo electrónico. ¿No lo ha recibido? Revise la carpeta de correo no deseado o inténtelo de nuevo.

175007

Al hacer clic en **Finalizar**, acepta la declaración de privacidad y los términos y condiciones. Entiende que va a configurar una cuenta con Microsoft. Un administrador de su organización podrá asumir más adelante el control de su cuenta y sus datos, así como restringir lo que puede hacer con su cuenta. Otras personas de la organización podrán ver el nombre, la dirección de correo electrónico y el nombre de la organización.

Configurando la cuenta...

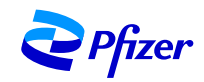

Paso 4:

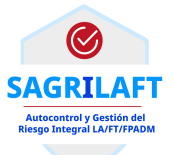

Después de colocar el código, podrá visualizar la siguiente pantalla.

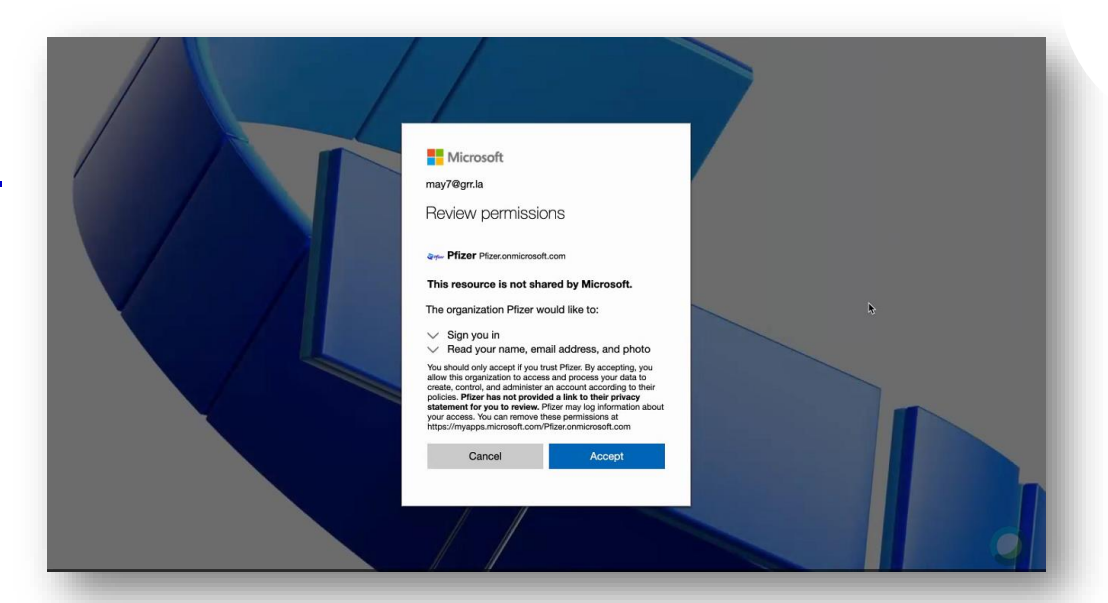

Y observara una segunda pantalla.

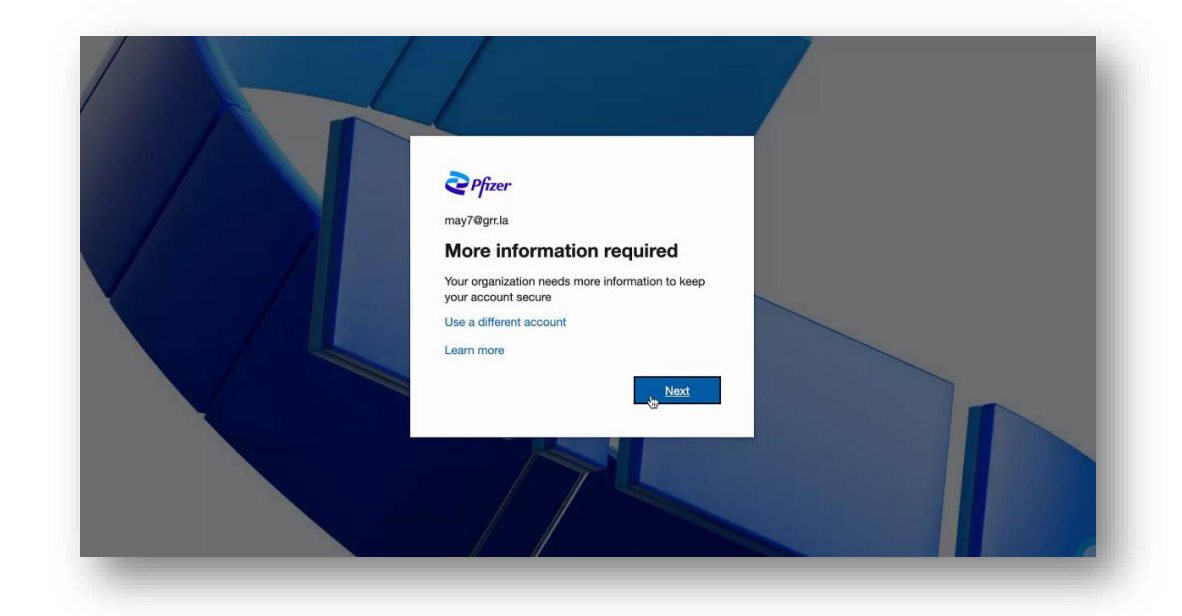

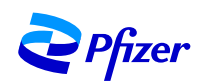

Paso 5:

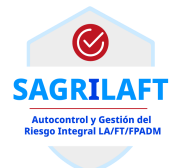

En la siguiente pantalla deberá registrar los datos solicitados para obtener el ultimo código de verificación e ingresar al sistema de Pfizer.

| Microsoft                                                                                                    |                                                                                                    |
|----------------------------------------------------------------------------------------------------|----------------------------------------------------------------------------------------------------|
| Additional security verification                                                                                 |                                                                                                    |
| Secure your account by adding phone verification to your password. View video to know how to secure your account |                                                                                                    |
| Step 1: How should we contact you?                                                                               |                                                                                                    |
| Authentication phone                                                                                             | Use la opción que crea conveniente.                                                                                  |
| - Method                                                                                                    |                                                                                                    |
| O. Send me a code by text message                                                                                |                                                                                                    |
| Call me                                                                                                    | Additional security verification                                                                                     |
| Ne                                                                                                    | Ext Secure your account by adding phone verification to your password. View video to know how to secure your account |
| Your phone numbers will only be used for account security. Standard telephone and SMS charges will apply.        | Step 1: How should we contact you?                                                                                   |
|                                                                                                    | V Authentication phone                                                                                               |
| ©2021 Microsoft Legal   Privacy                                                                                  | Mobile app                                                                                                    |
|                                                                                                    | Method                                                                                                    |
|                                                                                                    | Call me                                                                                                    |
|                                                                                                    |                                                                                                    |
|                                                                                                    | Next                                                                                                    |
|                                                                                                    | Your phone numbers will only be used for account security. Standard telephone and SMS charges will apply.            |
|                                                                                                    |                                                                                                    |
| 2 Pfizer                                                                                                    | ©2021 Microsoft Legal   Privacy                                                                                      |
|                                                                                                    |                                                                                                    |

Paso 6:

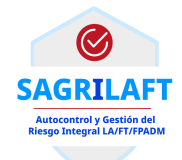

Una vez obtenga el código por el método anteriormente escogido, inclúyalo en el espacic respectivo. Una vez verificado el código haga click en "verify".

| aditional security verification                                                                                |        |        |
|----------------------------------------------------------------------------------------------------|--------|--------|
| cure your account by adding phone verification to your password. View video to know how to secure your account |        |        |
| Step 2: We've sent a text message to your phone at +57 3118076569                                              |        |        |
| When you receive the verification code, enter it here                                                          |        |        |
|                                                                                                    |        |        |
| <b>h</b>                                                                                                    |        |        |
|                                                                                                    |        |        |
|                                                                                                    |        |        |
|                                                                                                    |        |        |
|                                                                                                    | Cancel | Verity |
|                                                                                                    |        |        |
|                                                                                                    |        |        |
|                                                                                                    |        |        |
|                                                                                                    |        |        |

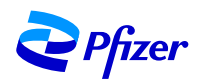

Paso 7:

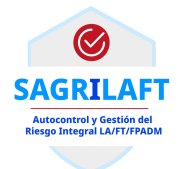

Una vez ingrese a la plataforma, se mostrará una página con los términos de uso para su lectura y aceptación.

|                                                                                                   | Terms Of Use                                                                                                    |
|---------------------------------------------------------------------------------------------------|----------------------------------------------------------------------------------------------------|
|                                                                                                   | Q Zoom out Q Zoom in C Reset zoom                                                                                                    |
| 2 Pfizer                                                                                          |                                                                                                    |
| Términos de uso de Pfizer<br>ara acceder a los recursos de Pfizer, debe leer los términos de uso. | You are entering Pfizer's Microsoft collaboration environment. Your access is subject to the following terms: <ul> <li>Information uploaded into or otherwise shared via the Pfizer collaboration repositories may be</li> </ul>                                                                                                    |
| Terms Of Use                                                                                      | <ul> <li>You are only permitted to use this environment in connection with a Pfizer business purpose and with Pfizer ollaborators.</li> <li>By providing you with access, Pfizer is not granting any rights of license to the materials shared, nor is it granting you a license or sublicense to any Microsoft services or products.</li> <li>You must comply with your and/or your company's obligations to Pfizer (including obligations related to confidentiality and privilege) when accessing the information shared with you through this c environment. If you are uncertain about your and/or your company's obligations, you must clarify these obligations with your Pfizer collaborator prior to access the environment.</li> <li>As a condition of your accessing this environment, Pfizer requires that you comply with the Microsoft Terms of Use as well as your own license terms with Microsoft. You hereby agree to indemnify Pfizer in full for all losses and third-party claims arising from your use of this environment, your unauthorized use of the data and information contained herein and/or your violation of Microsoft's Terms of Use.</li> </ul> |
|                                                                                                   | Please indicate your acceptance by clicking "ACCEPT" below.                                                                                                    |

 $\bigcirc$ 

SAGRILAFT Autocontrol y Gestión del Riesgo Integral LA/FT/FPADM

## Termine el proceso de registro.

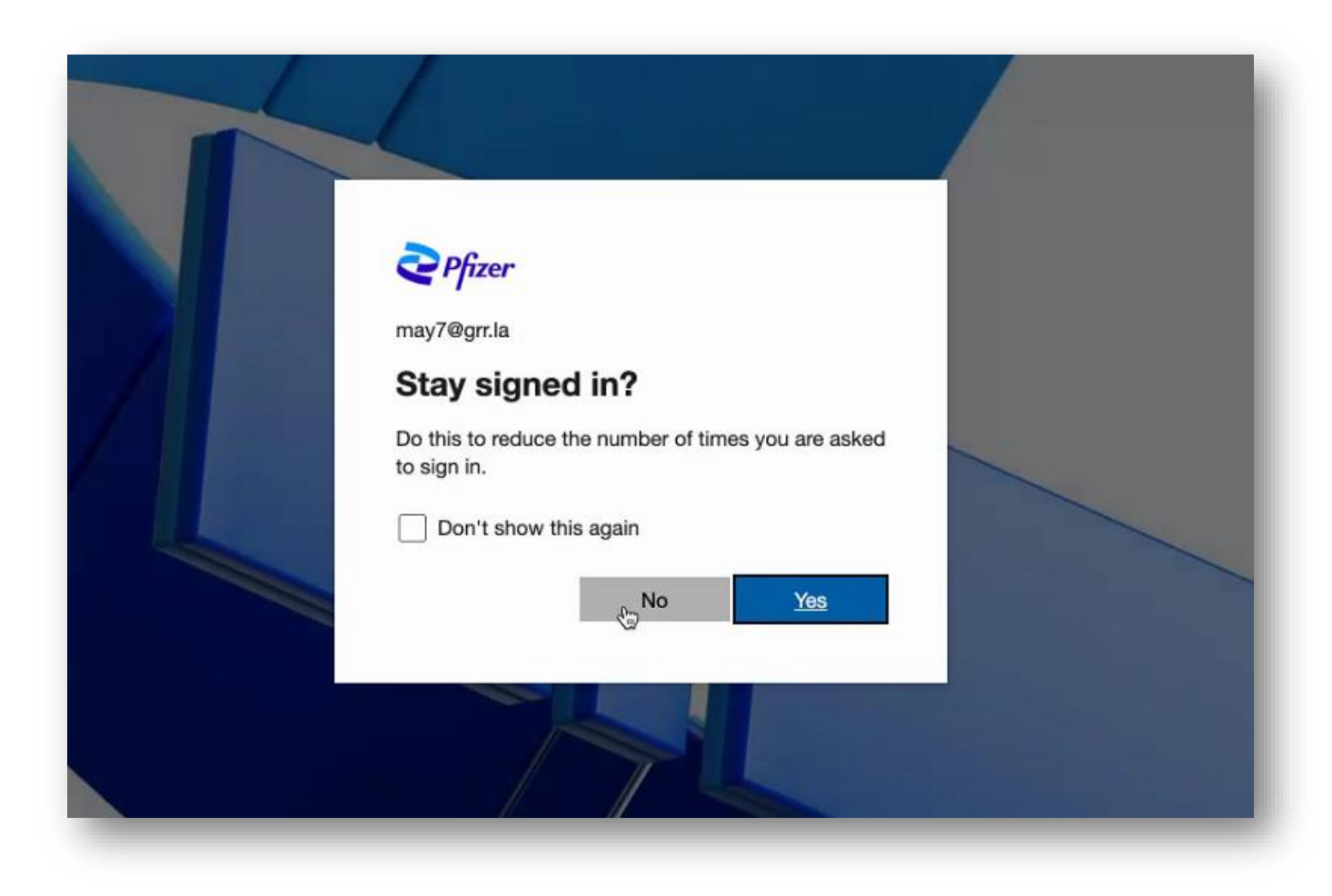

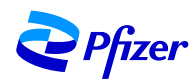

Paso 8:

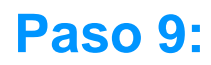

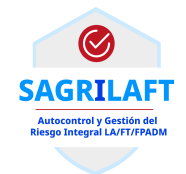

Luego de realizar los pasos de seguridad, podrá ingresar a la herramienta para completar el formulario.

### Nota:

- El formulario contiene las definiciones correspondientes para su guía.
- Cuando su respuesta es afirmativa, se desplegara una sección de comentarios para que pueda ampliar su respuesta.

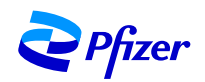

### **Paso 10:**

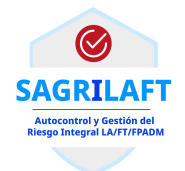

## Consideraciones

Al incluir cada tercero que solicita en el formulario deberá oprimir el botón de "Añadir" y esta información se irá agregando en el cuadro resumen.

| AÑAQIR | Siguiente |
|--------|-----------|
|        |           |

Use los botones ("siguiente") para continuar con el diligenciamiento. También puede usar la barra verde ubicada en la parte superior.

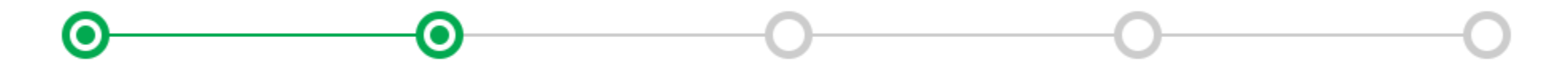

En caso de que requiera visualizar la información de un tercero haga click en el botón <a>
 </a>, si necesita eliminar la información utilice el botón <a>
 </a>.

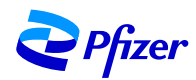

**Paso 11:** 

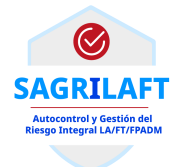

Diligencie la información solicitada y Oprima el botón "Guardar e imprimir" para generar el PDF que **firmará su representante legal**.

| Nombre completo del Representante Legal* |            | Identificación* |       |
|------------------------------------------|------------|-----------------|-------|
| RL1                                      |            | 098765          |       |
| echa                                     |            |                 |       |
| 30/03/2021                               | <b>III</b> |                 |       |
|                                          |            |                 | ATDÁS |

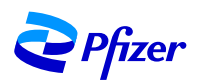

Importante: Antes de generar los reportes en PDF asegúrese de desbloquear las ventanas emergentes y que nuestro portal este habilitado en su navegador. https://pfizer.sharepoint.com/sites/SARGLAFT

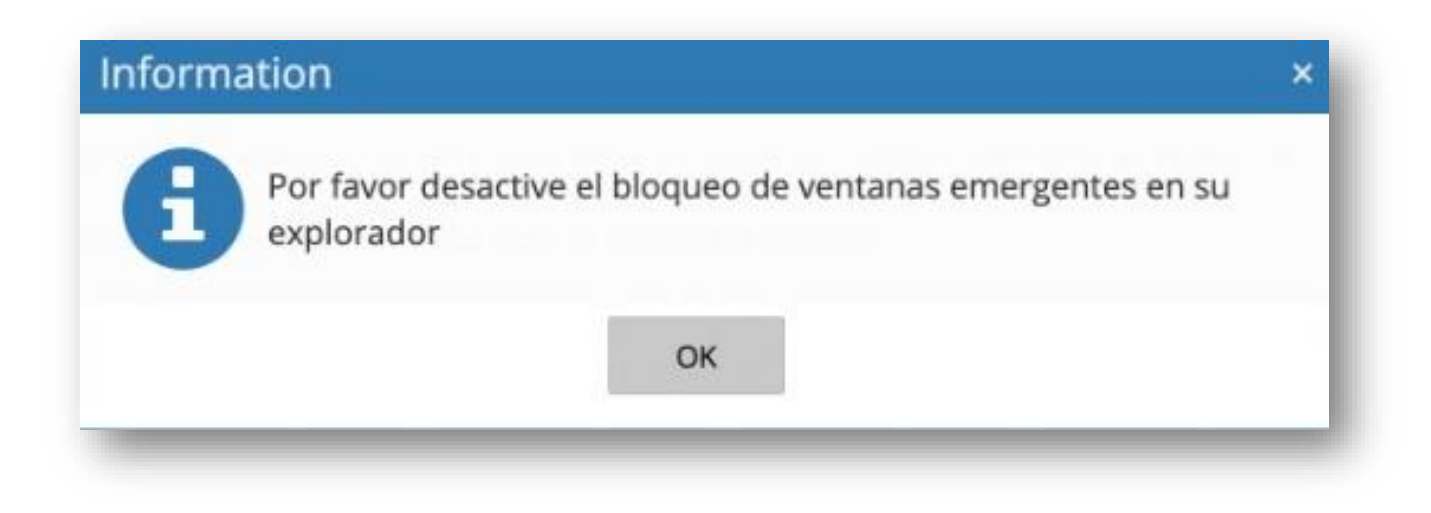

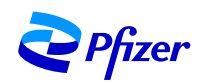

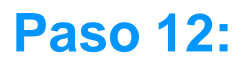

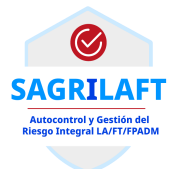

## En este PDF, podrá visualizar la información consignada en el formulario que diligenció online.

| FORMU                                                  | LARIO LA/FT/FPADM - Creación/Actualiz                                                         | ación de Clientes                                   | Imprimir               |                         | 8 págin |
|--------------------------------------------------------|-----------------------------------------------------------------------------------------------|-----------------------------------------------------|------------------------|-------------------------|---------|
| Razón Social<br>MARZO29                                | Nombre Comercial<br>MARZO29                                                                   | Tipo de identificación<br>NIT                       | Destino                | Guardar como PD         |         |
| Número de identificación<br>1234567                    | Departamento<br>CUNDINAMARCA                                                                  | Ciudad<br>BOGOTA                                    | 2 Octano               | -                       |         |
| E-mail para Factura Electrónica<br>MARZO298HOTMAIL.COM | Fecha de constitución de la compañía<br>05/11/2015                                            | Nombre Representante Legal<br>REPRESENTANTE LEGAL   | Páginas                | Todos                   |         |
| Tipo de cliente<br>Gran Contribuyente                  |                                                                                               |                                                     |                        |                         |         |
| INF                                                    | ORMACIÓN ESTABLECIMIENTO DE C                                                                 | OMERCIO                                             | Páginas por hoja       | 1                       | ,       |
| Dirección Oficina principal<br>DIRECCION 1             | Departamento<br>CUNDINAMARCA                                                                  | Ciudad<br>BOGOTA                                    |                        |                         |         |
| Teléfono<br>1234                                       | Ext                                                                                           |                                                     | Márgenes               | Predeterminado          |         |
| Dirección Bodega<br>DIRECCION 2                        | Departamento<br>ANTIOQUIA                                                                     | Cludad<br>MEDELLIN                                  |                        | Encabezados y pie       | es de   |
| Teléfono<br>7766                                       | Ext<br>-                                                                                      |                                                     | Opciones               | M página                |         |
|                                                        | INFORMACIÓN DE CONTACTOS                                                                      |                                                     |                        | Gráficos en segun       | do plan |
| ompras:<br>Nombre                                      | Teléfono                                                                                      | Ext                                                 |                        |                         |         |
| -<br>plan daaptat annisten% 6802.497/300Pgor/Colone#a  | -<br>mago/Tunit2.187                                                                          | 10                                                  | Imprimir mediante el   | sistema de diálogo (て第P | ) [     |
| ndi<br>Cargo                                           | FORMELARD SAURILAFT - Channes                                                                 |                                                     | Abrir PDF en vista pre | evia                    | (       |
| 0                                                      | Telifono                                                                                      | Ext                                                 |                        |                         |         |
| Caren<br>+<br>esta el Contacto autorizado p            | oor el Cliente para recibir toda información proporcio:                                       | nada por Pfizer en relación a la Administración del |                        |                         |         |
| este                                                   |                                                                                               |                                                     |                        |                         |         |
| Definición según Circular Básica Ju                    | ridica, emitida por la Superintendencia de Socier<br>HESGO INTEGRAT LA DEVERSIÓN Y REPORTE DE | dades de Colombia, en su CAPÍTULO X -               |                        | Cancelar                | Guarda  |

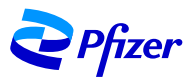

**Paso 13:** 

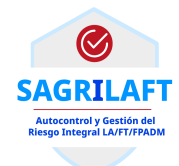

Adjunte el PDF firmado por el representante legal, haga click en el botón subir en la herramienta.

| RL1        |   | 098765                                                                                         |
|------------|---|------------------------------------------------------------------------------------------------|
| cha        |   | Adjuntar archivo firmado por el Representante Legal (Por favor desactive                       |
| 07/05/2021 | Ĩ | el bloqueo de ventanas emergentes en su explorador) * Seleccionar archivo No se eligió archivo |
|            |   | SUBIR p se eligió archivo                                                                      |
|            |   |                                                                                                |

Asegúrese que el formulario firmado ha sido incluido en nuestro portal exitosamente y una vez cargado el documento oprima el botón de "Enviar".

Adjuntar archivo firmado por el Representante Legal (Por favor desactive el bloqueo de ventanas emergentes en su explorador) \*

SARGLAFT - CustomerForm. 29Abril NNY.pdf

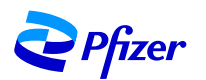

**Paso 14:** 

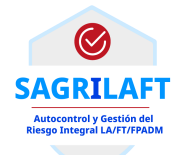

## El sistema le informará que los datos y el PDF han sido registrados con el siguient.

aviso.

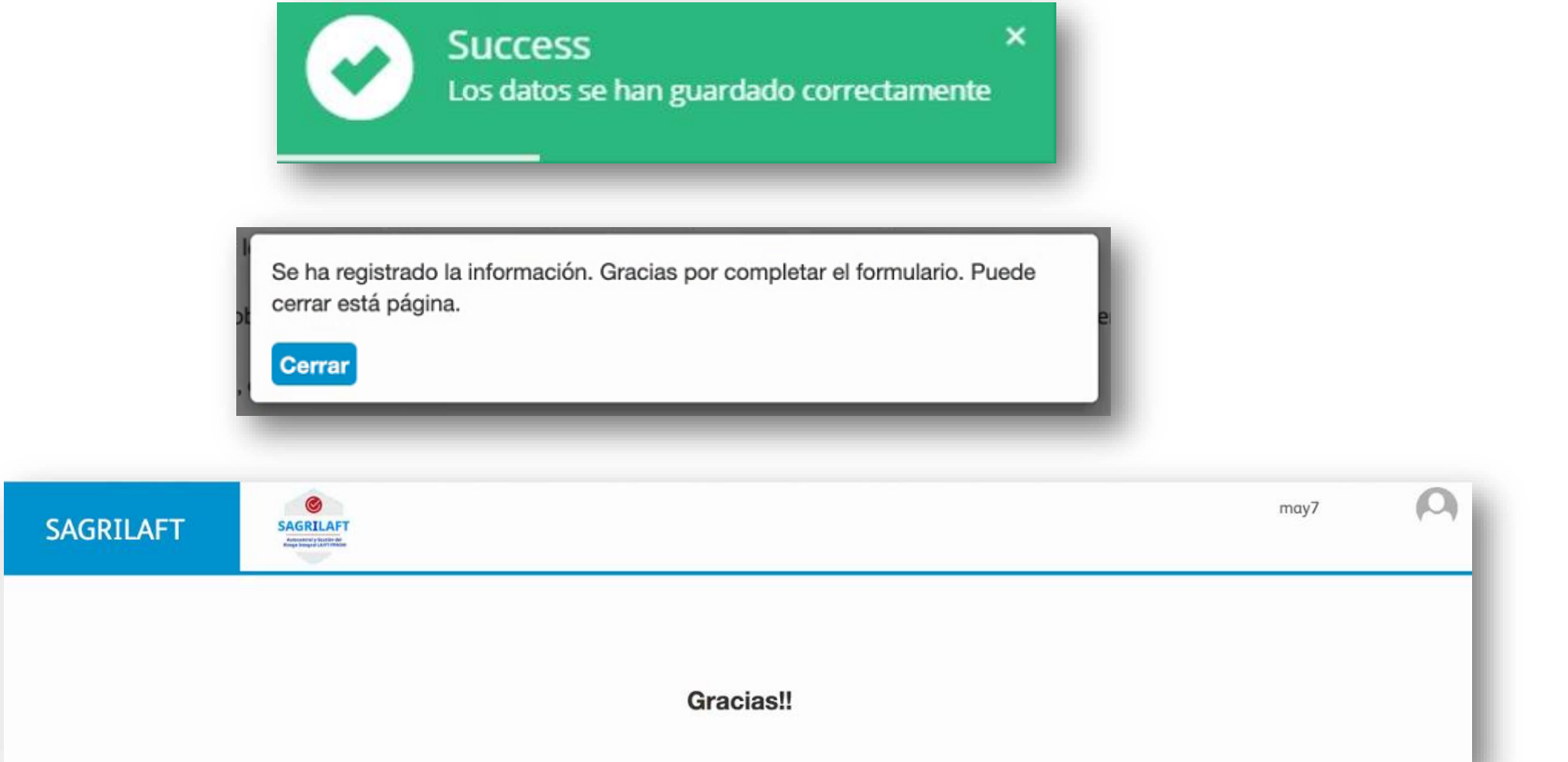

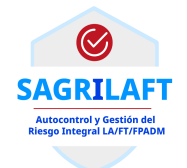

# Su contacto en Pfizer lo contactará para solicitarle los demás documentos requeridos por nosotros.

En caso de que el formulario este incompleto o diligenciado incorrectamente, deberá volver a realizar todo el proceso.

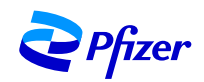

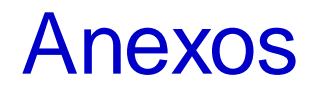

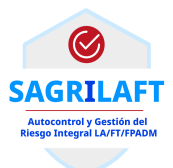

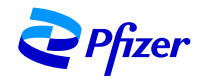

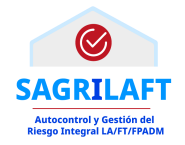

Algunos tips para habilitar su navegador y poder subir el PDF firmado.

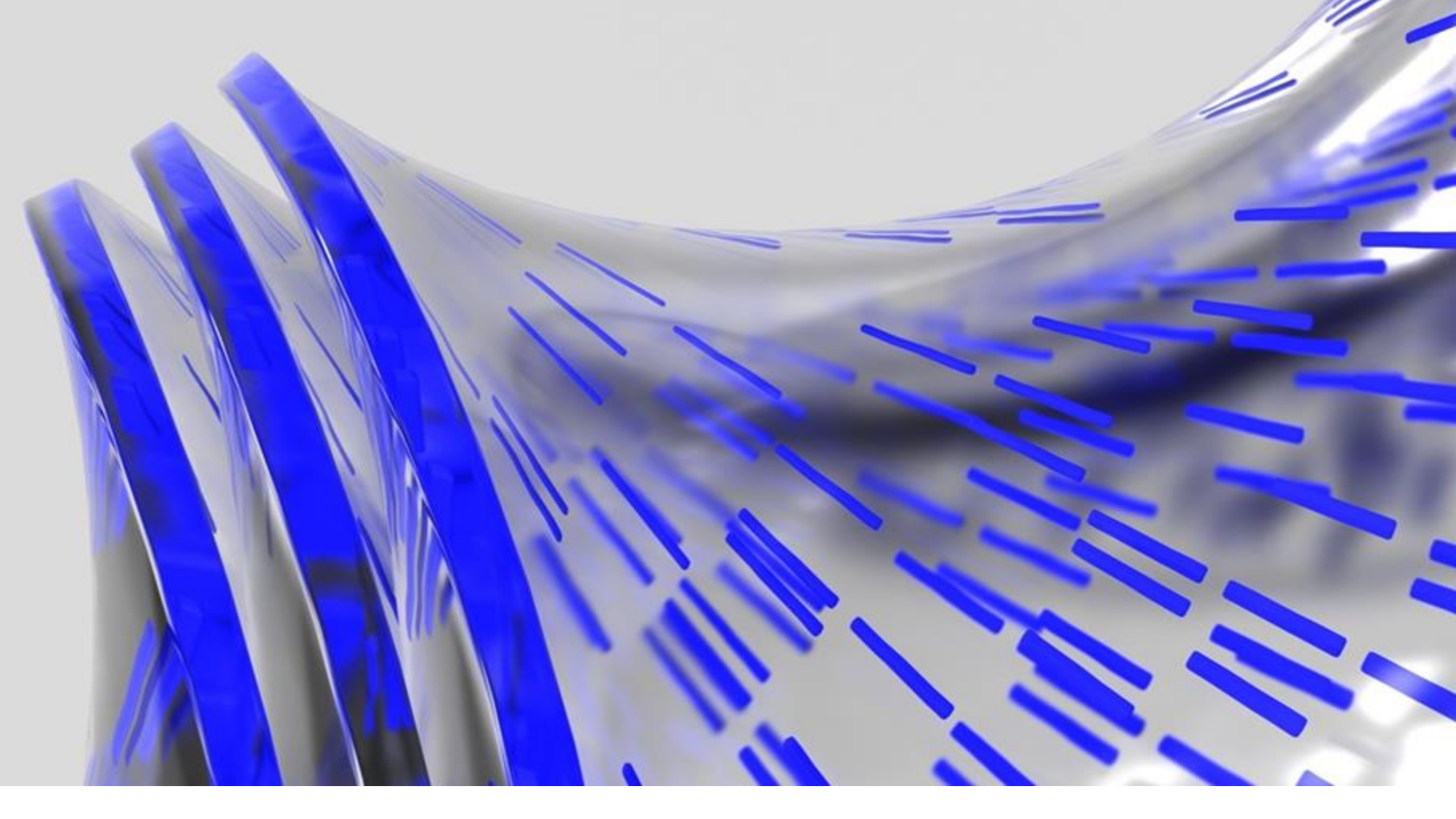

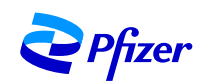

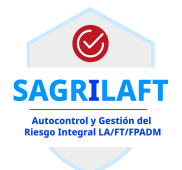

## **Siga los siguientes pasos:**

- 1. Seleccione el menú a la derecha del navegador.
- 2. Hacer click en opciones o preferencias.

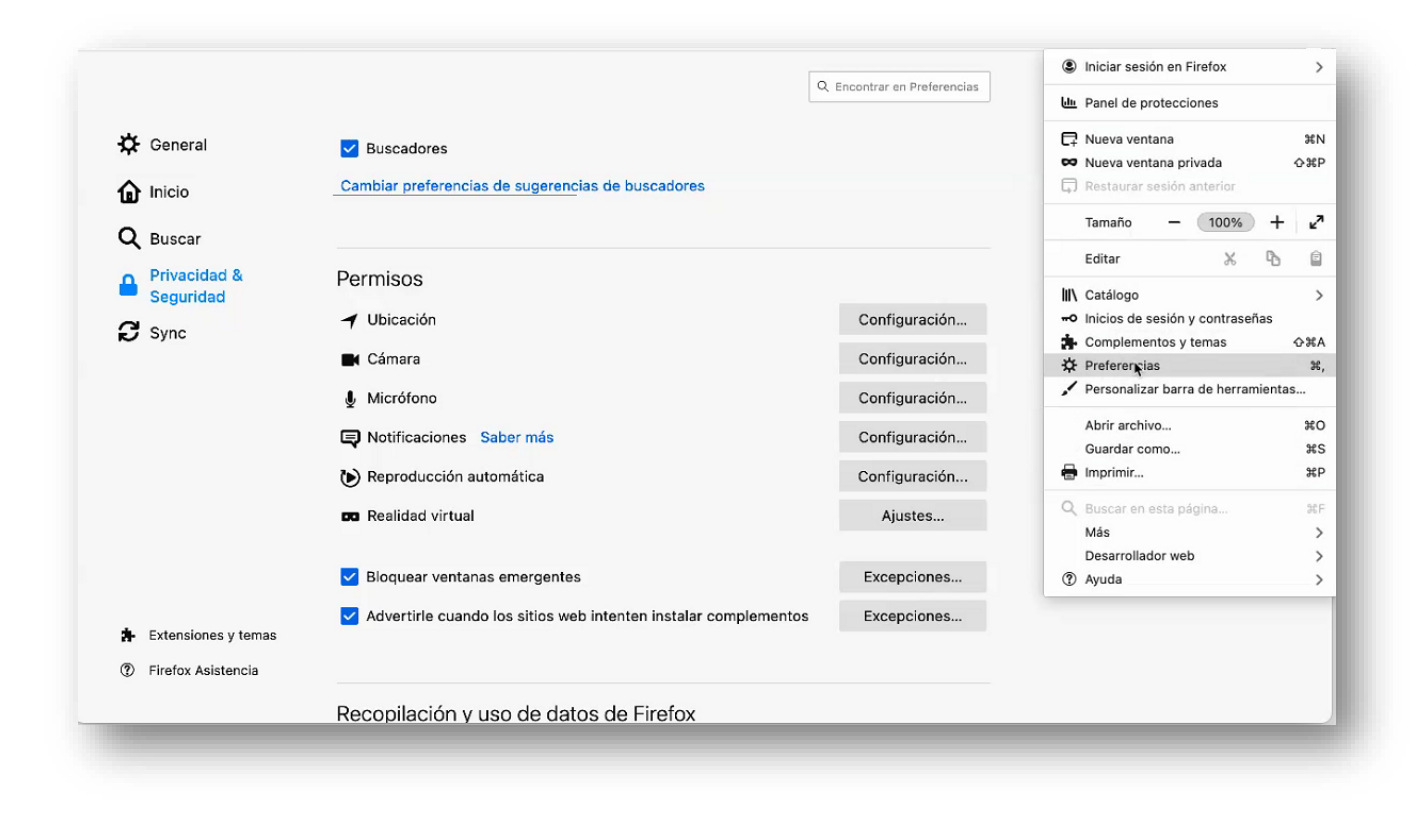

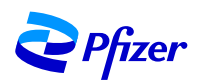

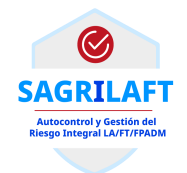

- 3. Hacer click en la pestaña de Privacidad y Seguridad.
- 4. Buscar el apartado de permisos.

5. Hacer click en la cajita de bloquear ventanas emergentes y dar click en excepciones.

| al                            | General<br>Inicio<br>Restaurar sesión previa                      |                             | General<br>Contraction<br>Contraction<br>Contracti | <ul> <li>Situs populares</li> <li>Buscadores</li> <li>Cambiar preferencias de sugerencias de buscadores</li> </ul> |                                |
|-------------------------------|-------------------------------------------------------------------|-----------------------------|----------------------------------------------------------------------------------------------------|----------------------------------------------------------------------------------------------------|--------------------------------|
| dad &<br>Privacidad & Segurid | Comprobar siempre si Firefox es su navegador pred                 | eterminado                  | Privacidad & Seguridad                                                                                                    | Permisos                                                                                                    |                                |
|                               | 😒 Firefox no es su navegador predet.                              | Convertir en predeterminado | 🕄 Sync                                                                                                    | ✓ Ubicación                                                                                                    | Configuración                  |
|                               | Pestañas<br>☑ Ctrl+Tab pasa por las pestañas en orden de uso reci | iente                       |                                                                                                    | <ul> <li>Cámara</li> <li>Micrófono</li> </ul>                                                                      | Configuración<br>Configuración |
|                               | 🗹 Abrir enlaces en pestañas en lugar de en ventanas r             | nuevas                      |                                                                                                    | Rev Notificaciones Saber más                                                                                       | Configuración                  |
|                               | Cuando abra un enlace en una pestaña nueva, camb                  | iar inmediatamente a ella   |                                                                                                    | <ul> <li>Reproducción automática</li> <li>Realidad virtual</li> </ul>                                              | Configuración<br>Ajustes       |
|                               | ldioma y apariencia                                               |                             |                                                                                                    | Bloquear ventanas emergentes                                                                                       | Excepciones                    |
| es y temas                    | Tipografías y colores                                             |                             | 🛊 Extensiones y temas                                                                                                    | ✓ Advertirle cuando los sitios web intenten instalar complementos                                                  | Excepciones                    |
| sistencia                     | Tipografía predeterminada Predetermina 🗸 Tama                     | año 16 🐱 Avanzadas          | Eirofox Asistansia                                                                                                    |                                                                                                    |                                |

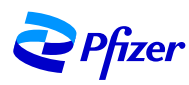

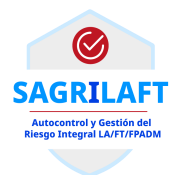

6. Agregue la dirección: <u>https://pfizer.sharepoint.com/sites/SARGLAFT</u> en el campo designado, haga click en permitir y luego en guardar cambios.

| rección del sitio web                            |              |               |
|--------------------------------------------------|--------------|---------------|
| https://pfizer.sharepoint.cdm/sites/SARGLAFT     |              | Permitir      |
| Sitio web                                        | Estado       | •             |
|                                                  |              |               |
|                                                  |              |               |
|                                                  |              |               |
|                                                  |              |               |
|                                                  |              |               |
| Eliminar sitio web Eliminar todos los sitios web |              |               |
|                                                  | Consultant O | ardar cambioc |

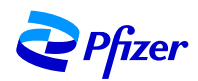

#### Para Firefox

- 1. Seleccione la barra de menu a la derecha.
- 2. Click en opciones.
- 3. Vaya a la pestaña de privacidad y seguridad.
- 4. Desplácese hacia abajo hasta encontrar la sesión de permisos.
- 5. Encontrará la casilla de ventanas emergentes bloqueadas marcada con un check, click en el botón de excepciones a la par de esta casilla.
- 6. Añada el link de SAGRLAFT en la casilla designada y click en permitir. (https://pfizer.sharepoint.com/sites/SARGLAFT).

#### Para Chrome

- 1. Click en los 3 puntos en la esquina superior derecha.
- 2. Vaya a la pestaña de seguridad y privacidad.
- 3. Click en configuraciones.
- 4. Desplácese hasta que encuentre las ventanas emergentes y redirecciones, hacer click ahi.
- 5. Click en el botón añadir debajo de permitir para incluir el link de SAGRLAFT (<u>https://pfizer.sharepoint.com/sites/SARGLAFT</u>) y click en añadir.

#### Para Edge

- 1. Click en los 3 puntos en la esquina superior derecha, encontrará configuraciones, click ahi.
- 2. Click on cookies and site permissions. Click en cookies y permisos del lugar.
- 3. Desplácese hasta que encuentre las ventanas emergentes y redirecciones, hacer click ahi.
- 4. Click en el boton añadir debajo de permitir para incluir el link de SAGRLAFT (<u>https://pfizer.sharepoint.com/sites/SARGLAFT</u>) y click en añadir.

#### Para Safari

- 1. Abra Safari
- 2. Click Safari  $\rightarrow$  Preferencias
- 3. Seleccione páginas web en la parte de arriba.
- 4. Click en ventanas emergentes al lado izquierdo
- 5. Personalice sus preferencias en ventanas emergentes. Use este link como referencia https://9to5mac.com/2018/12/10/how-to-allow-pop-ups-on-mac/

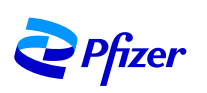

Instrucciones

por tipo de

navegador.

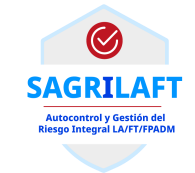

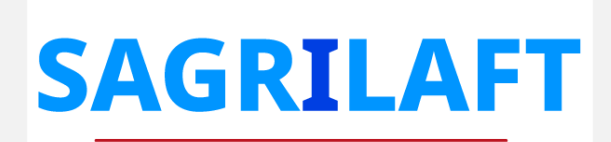

Autocontrol y Gestión del Riesgo Integral LA/FT/FPADM

SARLAFTColombia@pfizer.com

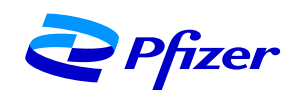

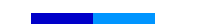

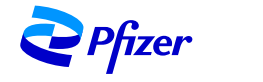

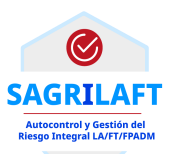

## English

<u>1. Microsoft identity verification.</u><u>2. Tool access</u><u>3. Tips to enable the explorer.</u>

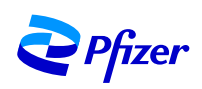

Step 1:

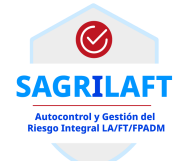

You will receive an email with the link to complete the form. You will also receive a code that you will have to input in the verification steps of the account.

Step 2:

When you access to the link included in the email, the process to access our platform will start, hence, next steps will be requested. The system will guide you.

| Configurar una cuenta con Microsoft                                                                             |
|----------------------------------------------------------------------------------------------------|
| Podrá usarla para obtener acceso a los recursos de la<br>organización Pfizer y a las aplicaciones de Microsoft. |
| testcuatroclientes25demarzo@sharklasers.com                                                                     |
| •• I                                                                                                    |
| Mínimo de 8 caracteres, distingue mayúsculas de minúsculas.                                                     |
| Nombre para mostrar:                                                                                            |
| TestCuatroClientes25deMarzo                                                                                     |
| Siguiente                                                                                                    |
|                                                                                                    |

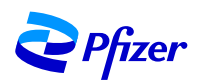

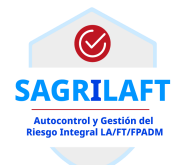

## Step 3:

### Enter the verification code.

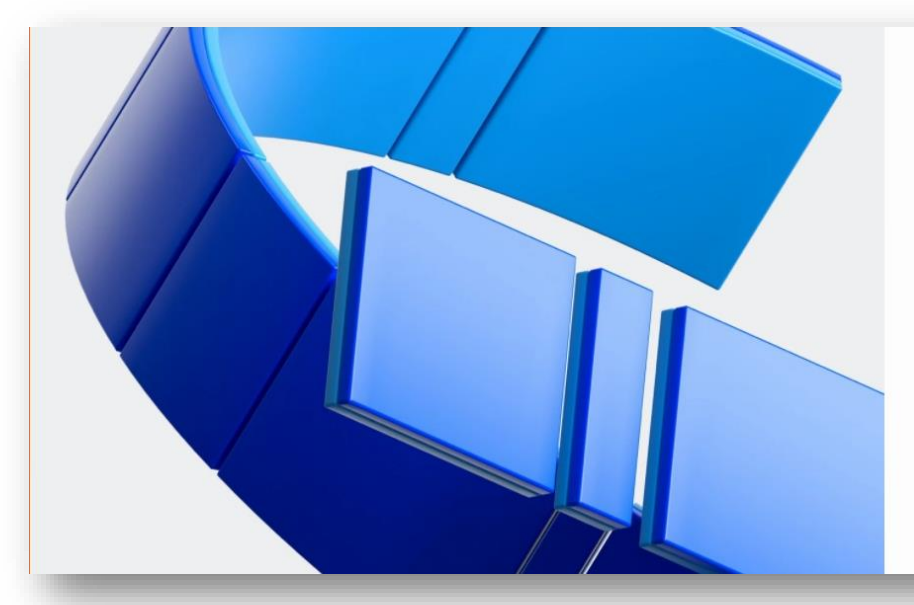

Configurar una cuenta con Microsoft Consulte que haya recibido el código de verificación

en el correo electrónico. ¿No lo ha recibido? Revise la carpeta de correo no deseado o inténtelo de nuevo.

Código de verificación

Al hacer clic en **Finalizar**, acepta la declaración de privacidad y los términos y condiciones. Entiende que va a configurar una cuenta con Microsoft. Un administrador de su organización podrá asumir más adelante el control de su cuenta y sus datos, así como restringir lo que puede hacer con su cuenta. Otras personas de la organización podrán ver el nombre, la dirección de correo electrónico y el nombre de la organización.

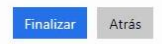

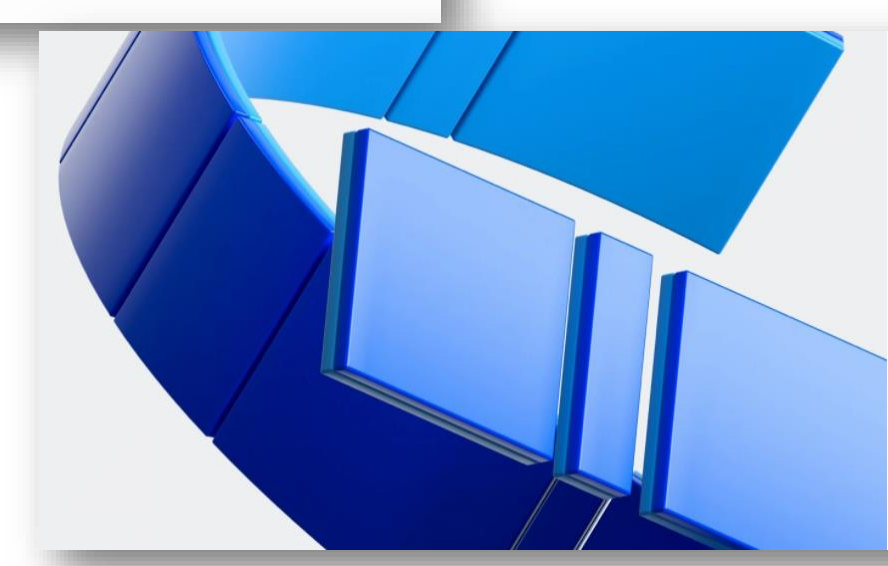

#### Configurar una cuenta con Microsoft

Consulte que haya recibido el código de verificación en el correo electrónico. ¿No lo ha recibido? Revise la carpeta de correo no deseado o inténtelo de nuevo.

175007

Al hacer clic en **Finalizar**, acepta la declaración de privacidad y los términos y condiciones. Entiende que va a configurar una cuenta con Microsoft. Un administrador de su organización podrá asumir más adelante el control de su cuenta y sus datos, así como restringir lo que puede hacer con su cuenta. Otras personas de la organización podrán ver el nombre, la dirección de correo electrónico y el nombre de la organización.

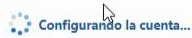

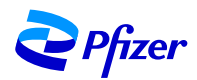

Step 4:

After entering the verification code, you will see the following screen.

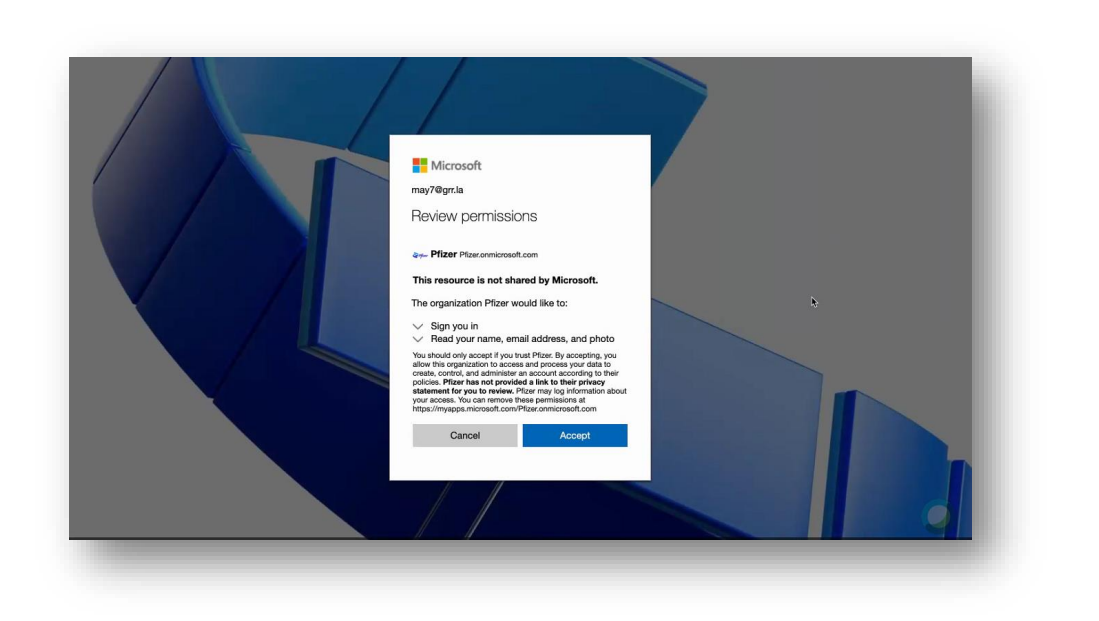

 $\oslash$ 

SAGRILAF

## And you will observe a second screen.

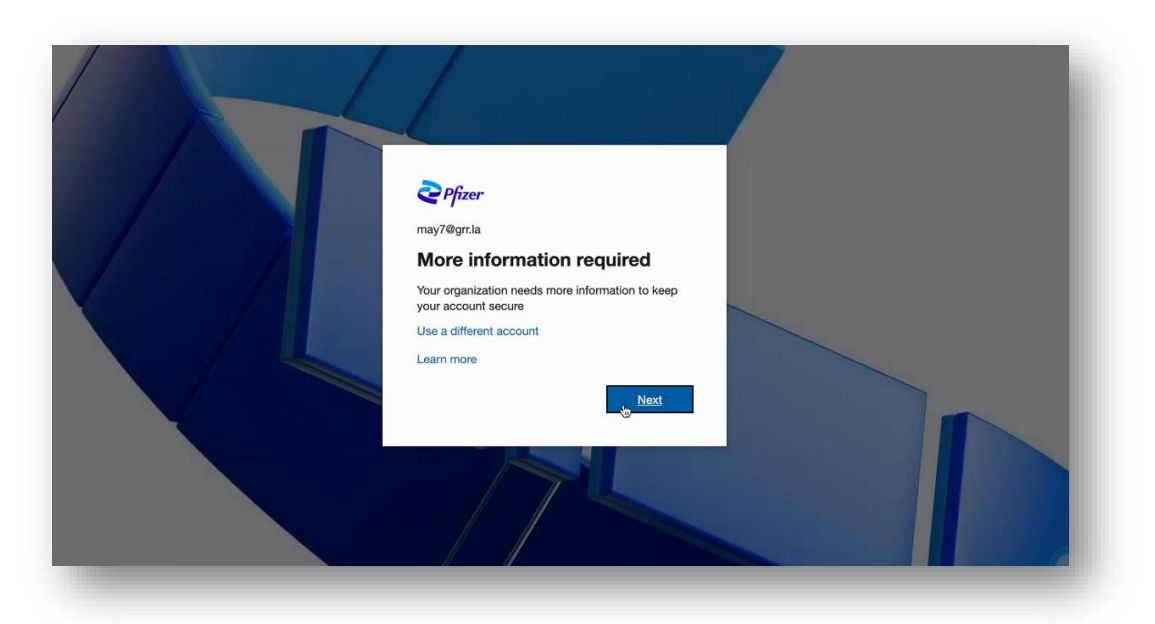

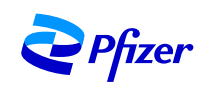

Step 5:

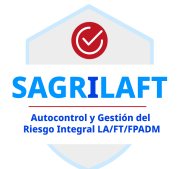

In the next screen you will have to enter the information requested to obtain the last verification code and access to Pfizer system.

| Additional security verification                                                                                                    |                                                                                                    |
|----------------------------------------------------------------------------------------------------|----------------------------------------------------------------------------------------------------|
| Secure your account by adding phone verification to your password. View video to know how to secure your account Step 1: How should we contact you? Authentication phone Select your country or region | Choose the best option for you.                                                                                                    |
| Method Send me a code by text message Call me Next                                                                                                    | Additional security verification<br>Secure your account by adding phone verification to your password. View video to know how to secure your account<br>Step 1: How should we contact you? |
| Your phone numbers will only be used for account security. Standard telephone and SMS charges will apply.                                                                                              | Authentication phone Office phone Mobile app Method Send me a code by text message Call me                                                                                                 |
|                                                                                                    | Next Your phone numbers will only be used for account security. Standard telephone and SMS charges will apply.                                                                             |
| <b>Pfizer</b>                                                                                                    | ©2021 Microsoft Legal   Privacy                                                                                                    |

Step 6:

Once you get the code, please enter it in the designated space. Once the code is verified, click on done.

| dditional security verification                                                                               |        |        |
|----------------------------------------------------------------------------------------------------|--------|--------|
| duitional security verification                                                                               |        |        |
| ure your account by adding phone verification to your password. View video to know how to secure your account |        |        |
| tep 2: We've sent a text message to your phone at +57 3118076569                                              |        |        |
| hen you receive the verification code, enter it here                                                          |        |        |
|                                                                                                    |        |        |
|                                                                                                    |        |        |
|                                                                                                    |        |        |
|                                                                                                    |        |        |
|                                                                                                    | Cancel | Verify |
|                                                                                                    |        |        |
|                                                                                                    |        |        |
|                                                                                                    |        |        |
|                                                                                                    |        |        |

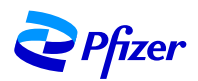

Step 7:

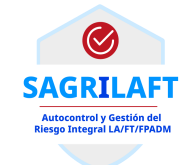

## Once you access the platform, you will see the terms of use for you to read and accept them.

|                                                                                                    | Q Zoom out Q Zoom in C Reset zoom                                                                                                    |
|----------------------------------------------------------------------------------------------------|----------------------------------------------------------------------------------------------------|
| 2 Pfizer                                                                                               |                                                                                                    |
| érminos de uso de Pfizer                                                                               | You are entering Pfizer's Microsoft collaboration environment. Your access is subject to the following terms:                                                                                                    |
| ara acceder a los recursos de Pfizer, debe leer los términos de uso.                                   | <ul> <li>Information uploaded into or otherwise shared via the Pfizer collaboration repositories may be<br/>retained and monitored in accordance with Pfizer policies</li> </ul>                                                                                                    |
| Terms Of Use                                                                                           | <ul> <li>You are only permitted to use this neuronment in connection with a Pfizer business purpose and with Pfizer collaborators.</li> <li>By providing you with access, Pfizer is not granting any rights of license to the materials shared, nor is it granting you a license or sublicense to any Microsoft services or products.</li> </ul>                                                                                                    |
| iga clic en Aceptar para confirmar que ha leído y comprendido los términos de uso.<br>Rechazar Aceptar | <ul> <li>You must comply with your and/or your company's obligations to Pfizer (including obligations<br/>related to confidentiality and privilege) when accessing the information shared with you through<br/>this c environment. If you are uncertain about your and/or your company's obligations, you</li> </ul>                                                                                                    |
|                                                                                                    | <ul> <li>As a condition of your accessing this environment, Pfizer collaborator prior to access the environment.</li> <li>As a condition of your accessing this environment, Pfizer requires that you comply with the Microsoft Terms of Use as well as your own license terms with Microsoft. You hereby agree to indemnify Pfizer in full for all losses and third-party claims arising from your use of this environment, your unauthorized use of the data and information contained herein and/or your violation of Microsoft's Terms of Use.</li> </ul> |
|                                                                                                    | Please indicate your acceptance by clicking "ACCEPT" below.                                                                                                    |

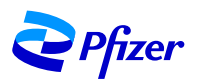

Step 8:

### Finish the login process.

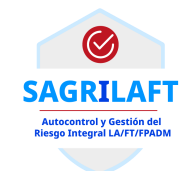

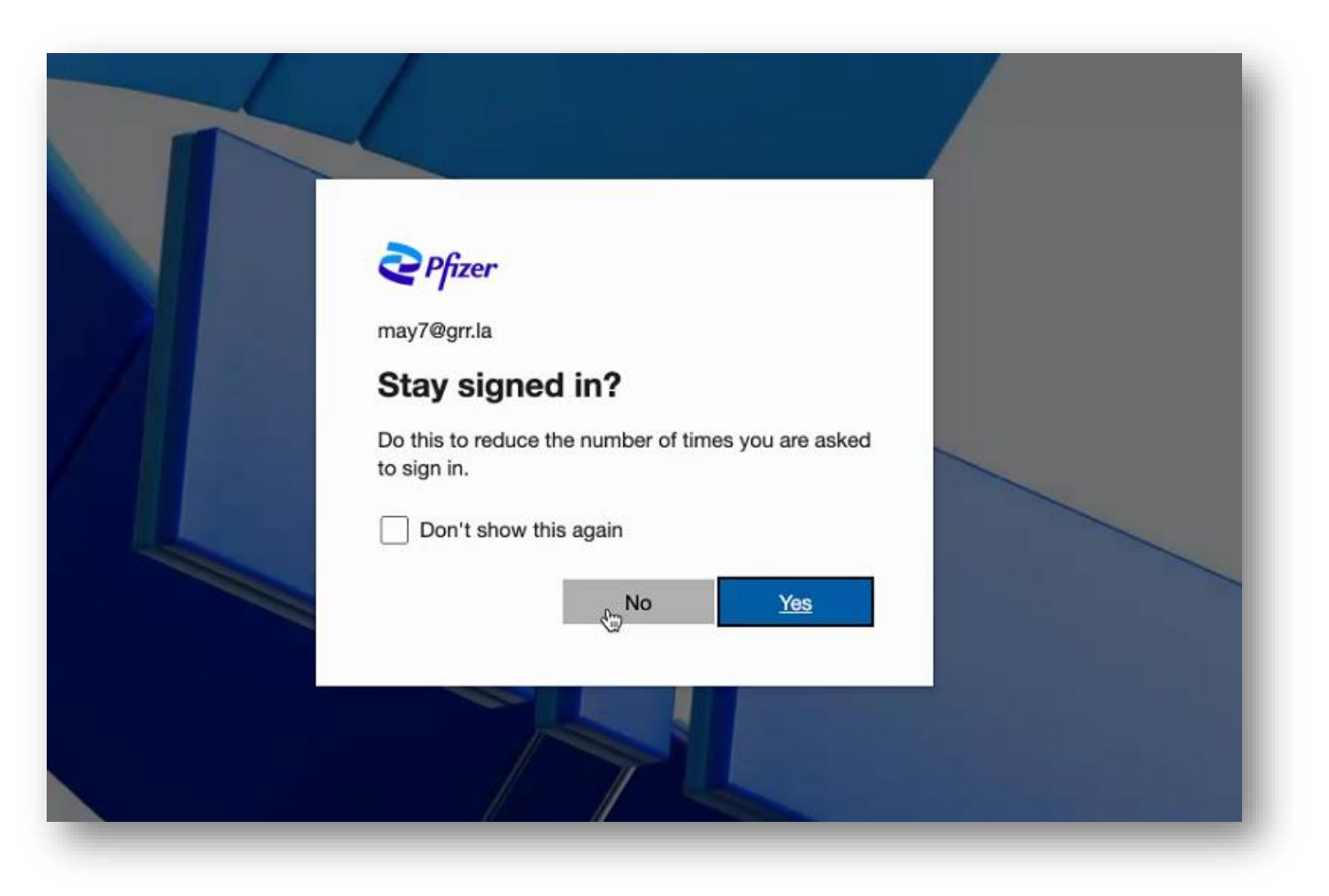

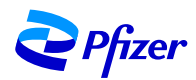

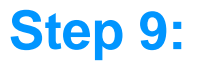

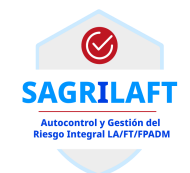

When the security steps are finished, you will access to the tool to complete the form.

### Note:

- The form contains the definitions for your guidance.
- When your answer is afirmative, there will be a comments box for you to explain your answer.

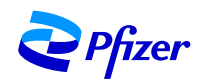

CACRETATION OF CONTROL OF CONTROL

## **Step 10:**

### **Considerations**

When you include each third party person that requests the form, you must press the "add" button and they will be added in the box.

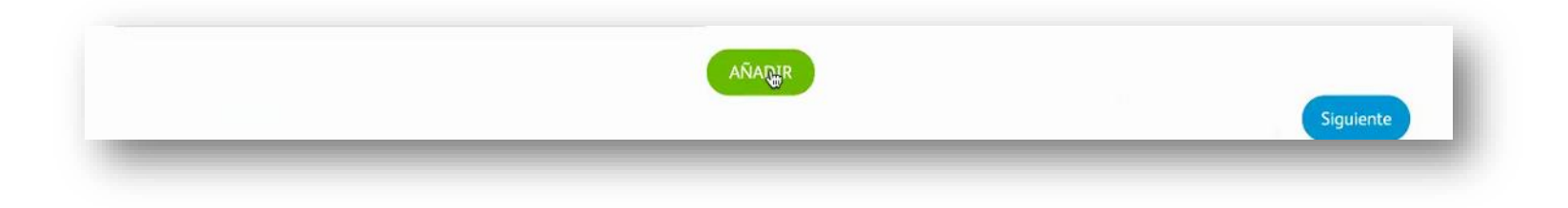

Use the "Next" button to continue with the completion of the form, or you can also use the green bar located at the top of the tool.

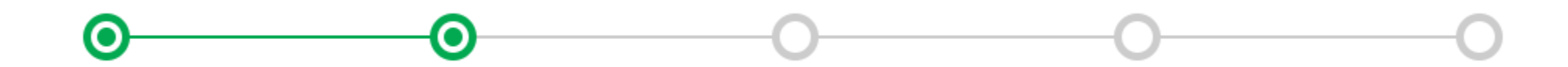

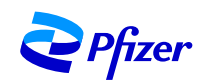

**Step 11:** 

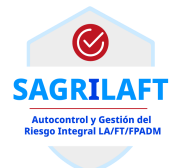

Complete the requested information and click on the "save and print" button to generate the PDF that the **legal representative will sign**.

| Full Name of Legal Representative * | Date *     |                   |
|-------------------------------------|------------|-------------------|
| Ingles May4                         | 05/12/2021 | <b>m</b>          |
| ID Card No. *                       |            |                   |
| 1234                                |            |                   |
|                                     |            | Save & Print Back |
|                                     |            |                   |

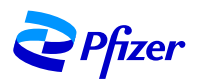

Important: before generating the PDF reports make sure to unblock the pop-up windows and that our portal is enabled in you browser. <u>https://pfizer.sharepoint.com/sites/SARGLAFT</u>

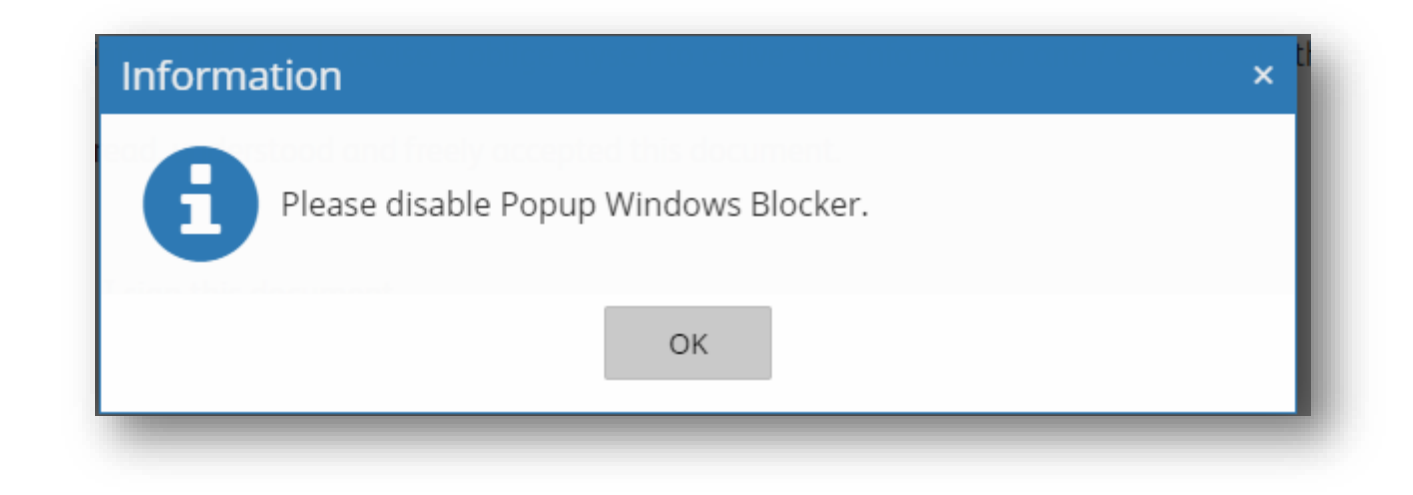

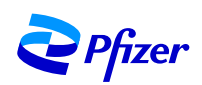

**Step 12:** 

**Pfizer** 

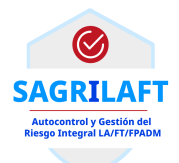

## In the PDF you will see the information that you completed online.

| Print ?<br>Total: 9 pages                             | 5/13/2021 FORMULARIO SAGRILAFT - PROVEEDORES LA/FT/FPADM - VENDOR FORM                                                                                                    |
|-------------------------------------------------------|----------------------------------------------------------------------------------------------------|
| Printer Save as PDF  V                                | Company ID:Company Name:122345Mayo13 ENG                                                                                                    |
| Pages<br>All<br>e.g. 1-5, 8, 11-13<br>More settings ~ | Definition according to Basic Legal Notification, issued by the Superintendency of Corporations of Colombia, in its CHAPTER X - SELF-<br>CONTROL AND COMPREHENSIVE RISK MANAGEMENT LA / FT / FPADM AND REPORT OF SUSPICIOUS OPERATIONS TO UIAF<br><b>PEP:</b> means politically exposed persons, ergo, they are the public servants of any nomenclature and job classification system of the<br>national and territorial public administration, when in the positions they occupy, they have in the functions of the area to which they<br>belong or in those of the job file they have, under their direct responsibility or by delegation, the general direction, the formulation of<br>institutional policies and the adoption of plans, programs and projects, the direct management of assets, money or State securities. These<br>can be through spending management, public contracting, investment project management, payments, settlements, administration of<br>movable and immovable property. It also includes Foreign PEPs and PEPs from International Organizations. |
|                                                       | <b>PEP of International Organizations:</b> are those natural persons who exercise direct functions in an international organization, such as the United Nations Organization, Organization for Economic Cooperation and Development, the United Nations Children's Fund (UNICEF) and the Organization of American States, among others (eg directors, deputy directors, members of the board of directors or any person who exercises an equivalent function).                                                                                                    |
| Save Cancel                                           | <b>Foreign PEPs:</b> are those natural persons who perform prominent and outstanding public functions in another country. In particular, the following people: (i) heads of state, heads of government, ministers, undersecretaries or secretaries of state; (ii) congressmen or parliamentarians; (iii) members of supreme courts, constitutional courts or other high judicial instances whose decisions do not normally admit recourse, except in exceptional circumstances; (iv) members of courts or of the boards of directors of central banks; (v) ambassadors; (vi) business managers; (vii) senior officials of the armed forces; (viii) members of the administrative, management or supervisory bodies of state-owned companies: (ix) members of reigning royal families: (x) prominent leaders of political parties or                                                                                                    |

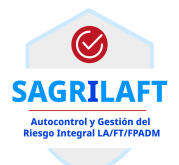

**Step 13:** 

## Attach the signed PDF by the legal representative to the tool. Click in the upload button in the tool.

| Full Name of Legal Representative *                                                         | Date *     |            |
|---------------------------------------------------------------------------------------------|------------|------------|
| Ingles May4                                                                                 | 05/12/2021 | <b>H</b>   |
| ID Card No.*                                                                                |            |            |
| 1234                                                                                        |            |            |
| Attach file signed by the Legal Representative (Please disable the Popup Window Blocker). * |            |            |
| Choose File SARGLAFT - VendorApplication MAy13.pdf                                          |            |            |
| Upload                                                                                      |            |            |
|                                                                                             |            | Print Back |
|                                                                                             |            |            |

Please be sure that the signed form has been included in our portal sucessfully and press the "send" button.

| Attach file signed by the Legal Representative (Please disable the | Popup Window Blocker). * |
|--------------------------------------------------------------------|--------------------------|
| SARGLAFT - VendorApplication MAy13.pdf                             |                          |
|                                                                    |                          |

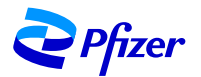

**Step 14:** 

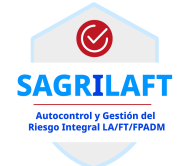

The system will inform you that the information and the PDF have been succesfully registered with the following signs.

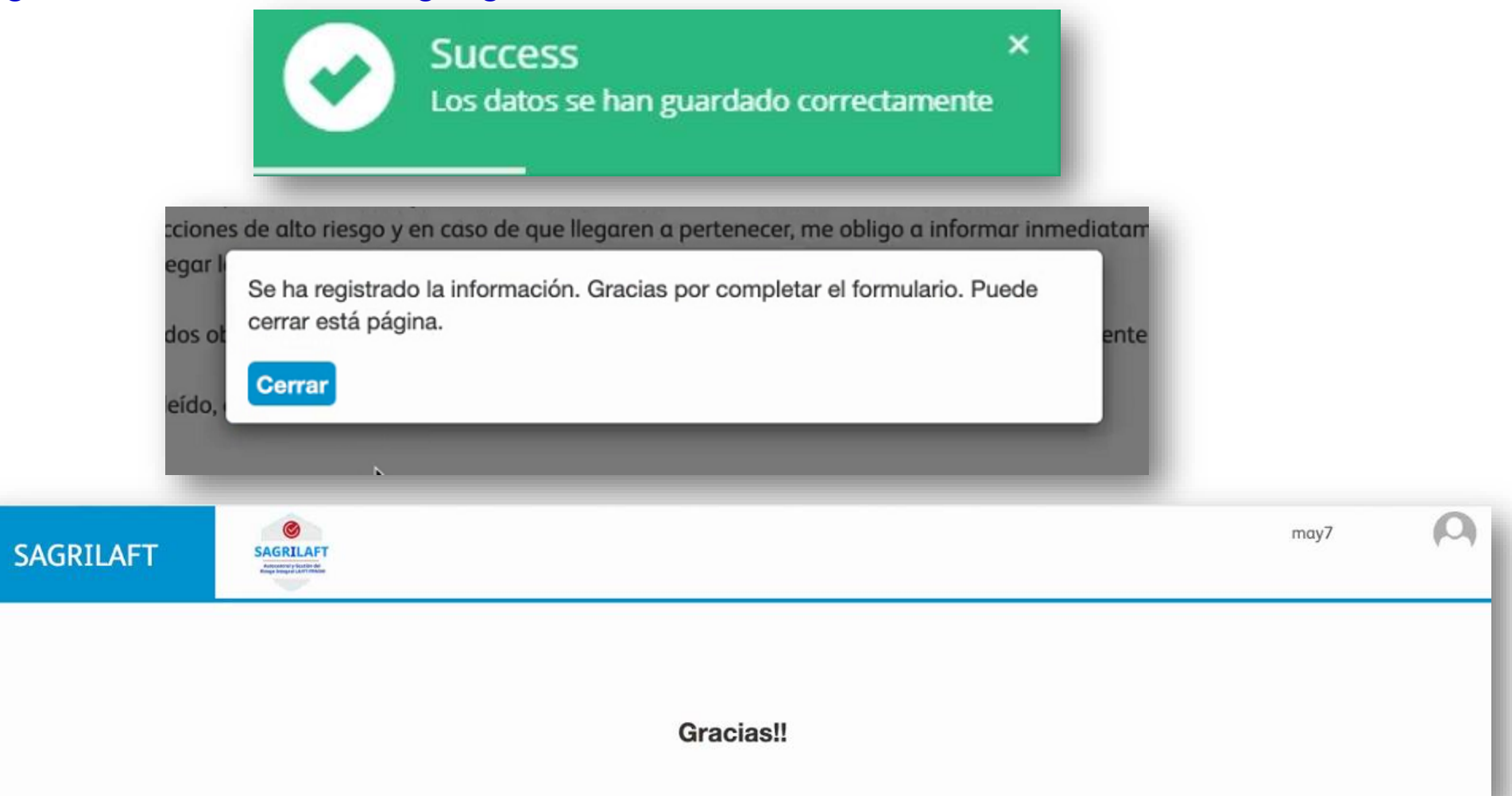

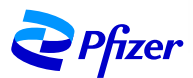

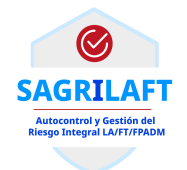

# Your contact at Pfizer will contact you to ask for the rest of documents required by us.

## In case the form is incomplete or incorrectly filled you will have to start over the process.

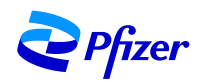

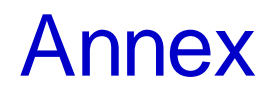

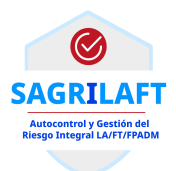

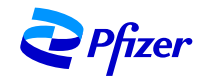

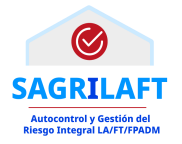

Tips to enable your browser and upload the signed PDF.

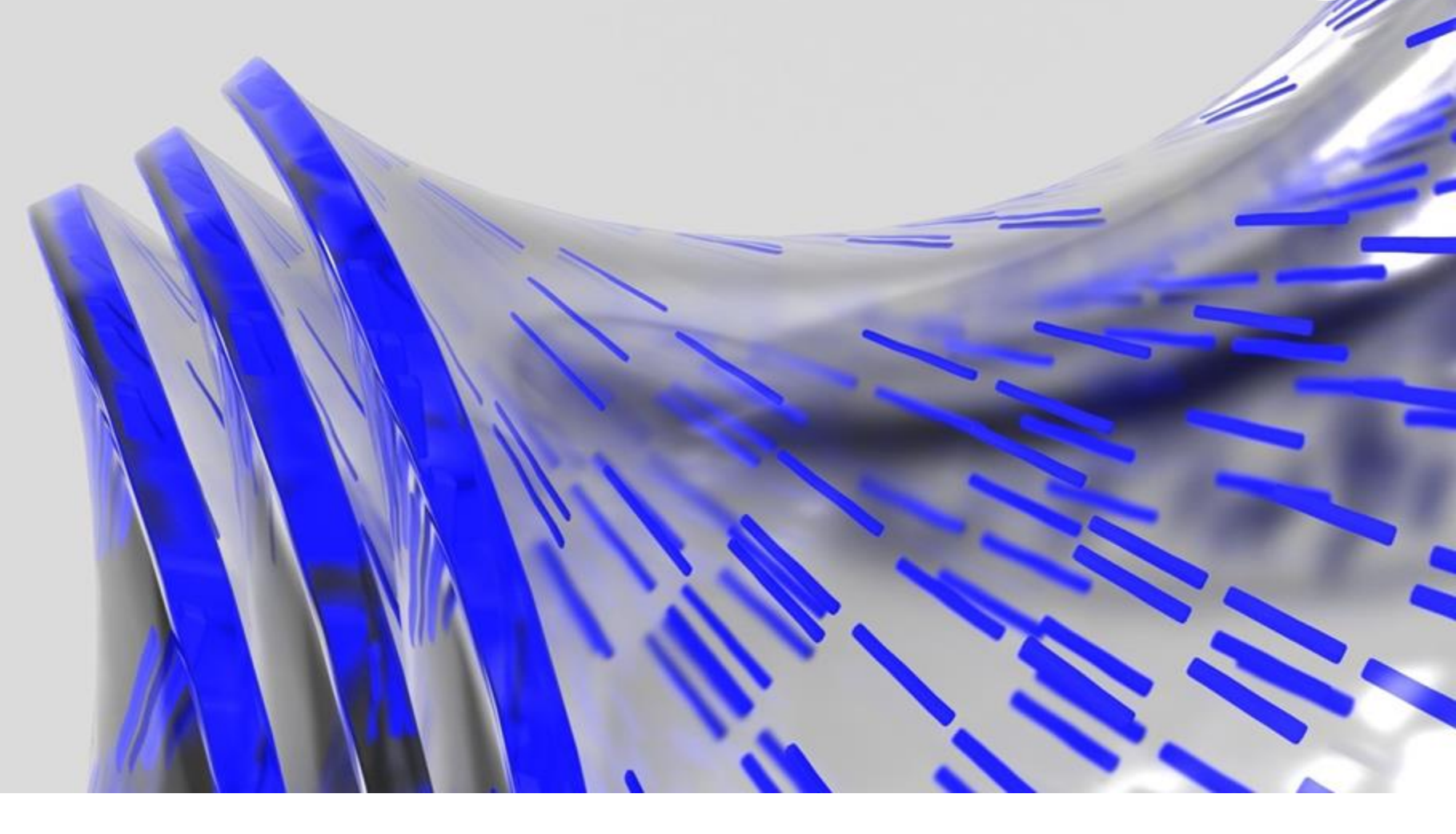

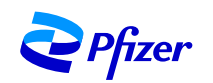

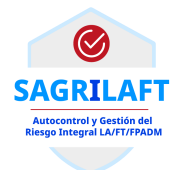

## Follow the next steps

Select the right menu in the browser.
 Click in options or preferences.

|                           | 9                                                               | Encontrar en Preferencias | Iniciar sesión en Firefox           |                 |
|---------------------------|-----------------------------------------------------------------|---------------------------|-------------------------------------|-----------------|
|                           |                                                                 |                           | Panel de protecciones               |                 |
| 🗱 General                 | Suscadores                                                      |                           | P Nueva ventana                     | ж               |
|                           | Cambiar preferencias de sugerencias de buscadores               |                           | Restaurar sesión anterior           | <del></del> ው ዝ |
|                           |                                                                 |                           | Tamaño — 100% +                     |                 |
| C Buscar                  |                                                                 |                           | Editar 🐰 🖒                          | 1               |
| Privacidad &<br>Seguridad | Permisos                                                        |                           | III\ Catálogo                       |                 |
| C Sync                    | - Ubicación                                                     | Configuración             | -O Inicios de sesión y contraseñas  |                 |
|                           | Cámara                                                          | Configuración             | Preferencias                        | 03              |
|                           | 🞍 Micrófono                                                     | Configuración             | 🖌 Personalizar barra de herramienta | s               |
|                           | Reversion Saber más                                             | Configuración             | Abrir archivo                       | *               |
|                           | Reproducción automática                                         | Configuración             | E Imprimir                          | 9               |
|                           | Do Realidad virtual                                             | Ajustes                   | Q Buscar en esta página             | 3               |
|                           |                                                                 |                           | Más<br>Desarrollador web            |                 |
|                           | Bloquear ventanas emergentes                                    | Excepciones               | <ol> <li>Ayuda</li> </ol>           |                 |
| •                         | Advertirle cuando los sitios web intenten instalar complementos | Excepciones               |                                     |                 |
| Extensiones y temas       |                                                                 |                           |                                     |                 |
| ③ Firefox Asistencia      |                                                                 |                           |                                     |                 |
|                           | Recopilación y uso de datos de Firefox                          |                           |                                     |                 |

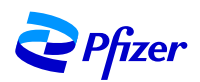

- **3.** Click in the privacy and security tab.
- 4. Scroll down to the permissions section.
- 5. Click in the block pop-up windows box and then click in exceptions.

|                                    | Q. Encontrar en Preferencias                                                      |                                                             |                                                                                                    | Q Encontrar en Preferencias    |
|------------------------------------|-----------------------------------------------------------------------------------|-------------------------------------------------------------|----------------------------------------------------------------------------------------------------|--------------------------------|
| Seneral<br>Nicio<br>Ruscar         | General<br>Inicio<br>Restaurar sesión previa<br>Advertirle al salir del navegador | <ul> <li>General</li> <li>Inicio</li> <li>Buscar</li> </ul> | <ul> <li>Stop populares</li> <li>Buscadores</li> <li>Cambiar preferencias de sugerencias de buscadores</li> </ul> |                                |
| Seguridad &<br>Seguridad & Segurid | Comprobar siempre si Firefox es su navegador predeterminado                       | Seguridad &                                                 | Permisos                                                                                                    |                                |
| Sync                               | S Firefox no es su navegador predet. Convertir en predeterminado                  | 8 Sync                                                      | T Ubicación                                                                                                    | Configuración                  |
|                                    | Pestañas<br>✔ Ctrl+Tab pasa por las pestañas en orden de uso reciente             |                                                             | ■ Cámara<br>& Micrófono                                                                                           | Configuración<br>Configuración |
|                                    | Abrir enlaces en pestañas en lugar de en ventanas nuevas                          |                                                             | Notificaciones Saber más                                                                                          | Configuración                  |
|                                    | Cuando abra un enlace en una pestaña nueva, cambiar inmediatamente a ella         |                                                             | Reproducción automática                                                                                           | Configuración                  |
|                                    |                                                                                   |                                                             | Realidad virtual                                                                                                  | Ajustes                        |
|                                    | ldioma y apariencia                                                               |                                                             | ✓ Bloquear ventanas emergentes                                                                                    | Excepciones                    |
| Extensiones y temas                | Tipografías y colores                                                             | ♣ Extensiones y temas                                       | Advertirle cuando los sitios web intenten instalar complementos                                                   | Excepciones                    |
| Firefox Asistencia                 | Tipografía predeterminada Predetermina • Tamaño 16 • Avanzadas                    | (?) Firefox Asistencia                                      |                                                                                                    |                                |

SAGRILA

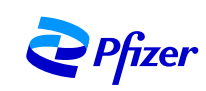

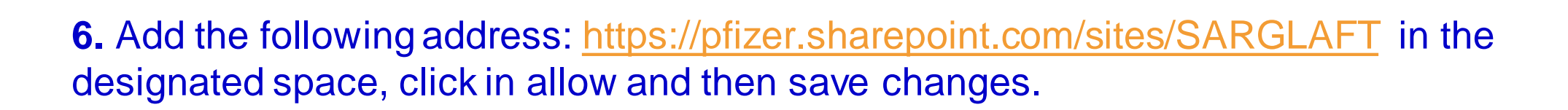

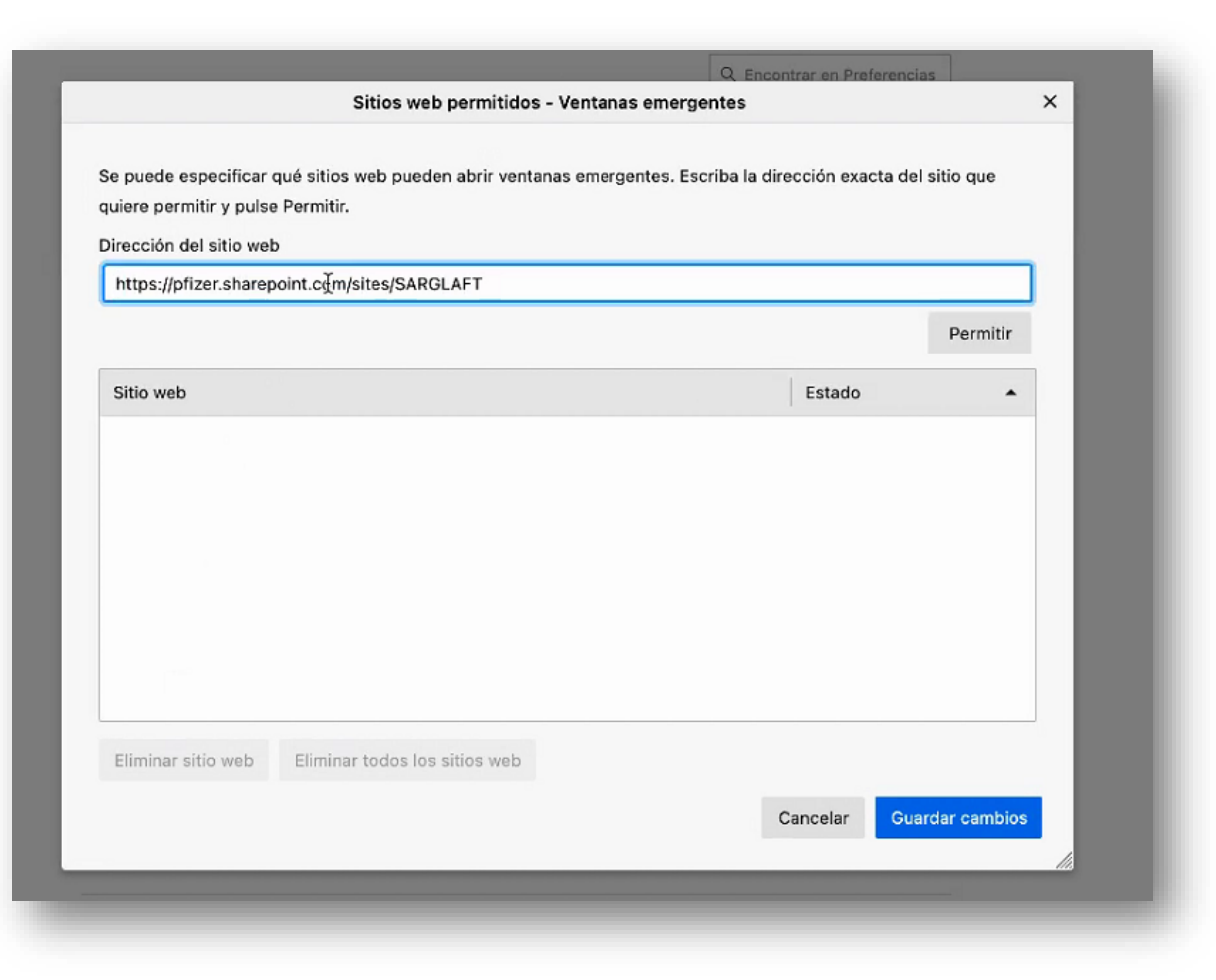

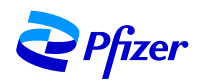

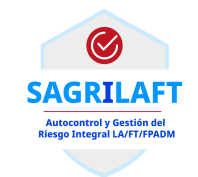

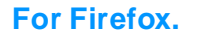

- 1. Select menu bar on right.
- 2. Click on Options
- 3. Go to Privacy & Security Tab.
- 4. Scroll down until you find permissions session
- 5. Yow will find Block pop-up windows with ticked checkbox and click on Exceptions button next to it
- 6. Add the SAGRLAFT (<u>https://pfizer.sharepoint.com/sites/SARGLAFT</u>) site in input box and click on allow.

#### **For Chrome**

- 1. Click on three dots on top right corner, you will find find settings click on it.
- 2. Go to Privacy and security.
- 3. Click on site settings
- 4. Scroll down until you find pop-ups and redirects, click on it.
- 5. Click on Add button under allow to add SAGRLAFT (<u>https://pfizer.sharepoint.com/sites/SARGLAFT</u>) site address and click on add.

#### For Edge

- 1. Click on three dots on top right corner, you will find find settings click on it.
- 2. Click on cookies and site permissions
- 3. Scroll down until you find pop-ups and redirects, click on it.
- 4. Click on Add button under allow to add SAGRLAFT (<u>https://pfizer.sharepoint.com/sites/SARGLAFT</u>) site address and click on add.

#### For Safari:

- 1. Open Safari
- 2. Click Safari  $\rightarrow$  Preferences
- 3. Select Websites at the top
- 4. Click Pop-up Windows on the left sidebar
- 5. Customize your pop-up preferences
- Use this link for reference https://9to5mac.com/2018/12/10/how-to-allow-pop-ups-on-mac/

## Browser

## Instructions

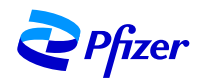

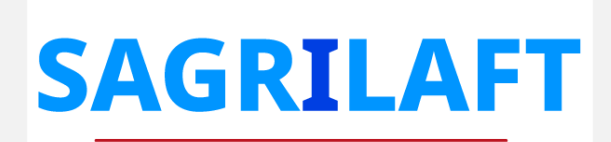

Autocontrol y Gestión del Riesgo Integral LA/FT/FPADM

SARLAFTColombia@pfizer.com

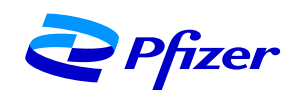